## **Opsætning i Microsoft Outlook**

Åbn Outlook, vælg Funktioner og klik på E-mail-konti

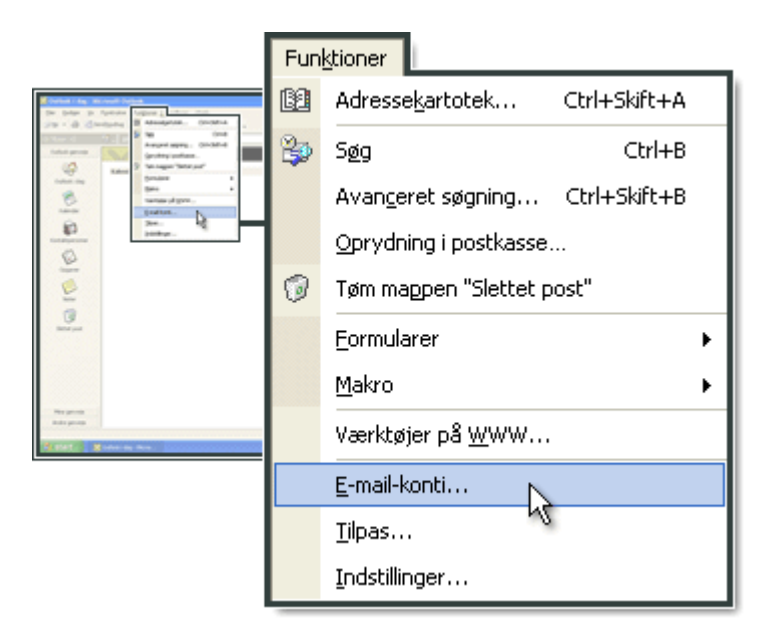

## Vælg Tilføj en ny e-mail-konto og klik på Næste

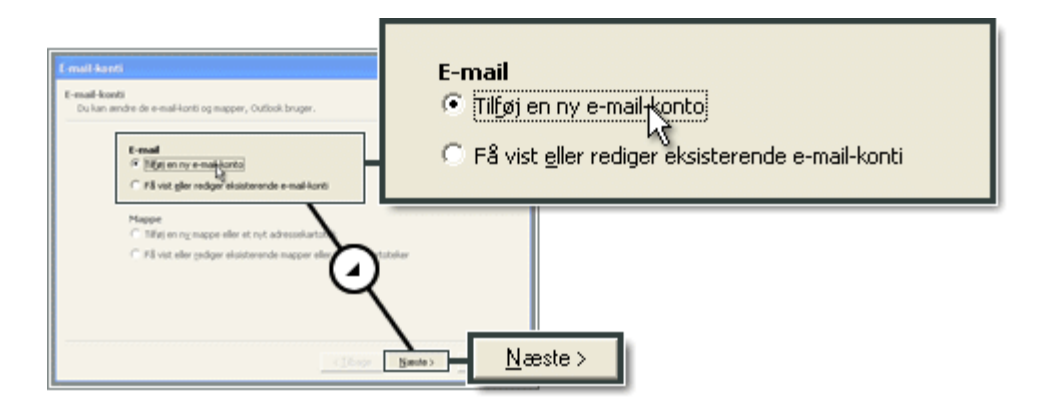

## Vælg IMAP og klik på Næste

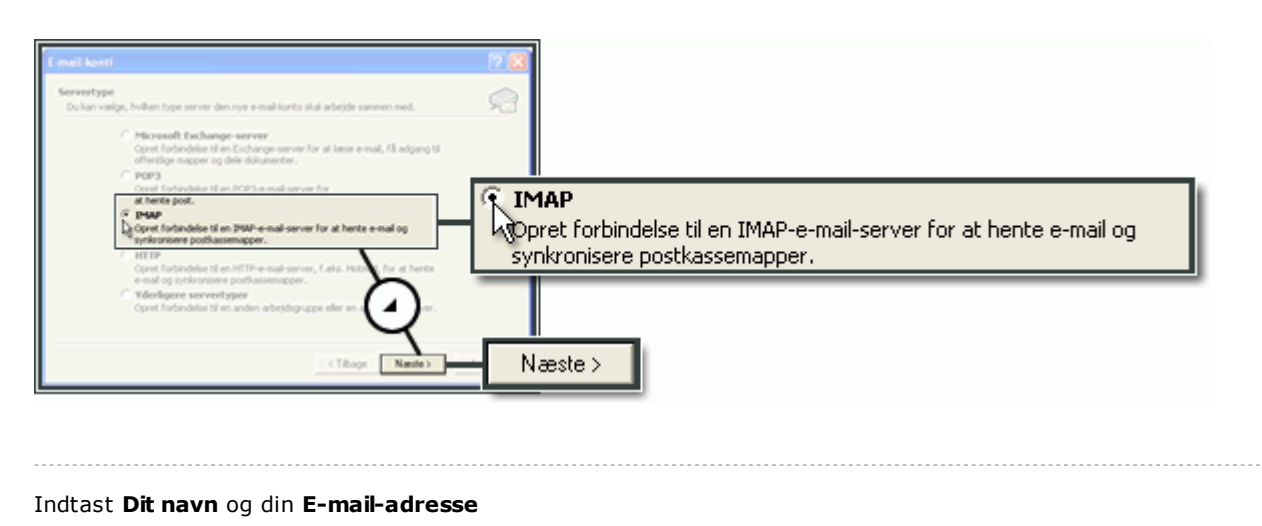

Indtast **imap.ditdomæne.dk** i server til indgående post (IMAP), hvor ditdomæne.dk er dit domæne hostet af One.com..

Ved server til udgående post (SMTP) indtast customer-smtp.one.com

|                               | Brugeroplysninger                                                                                                    | Serveroplysninger                                      |
|-------------------------------|----------------------------------------------------------------------------------------------------|--------------------------------------------------------|
|                               | Dit navn: Fornavn Efternavn                                                                                                    | Server til indgående post (IMAP): imap.ditdomæne.dk    |
| E-mail                        | E-mail-adresse: navn@ditdomæne.dk                                                                                                    | Server til udgående post (SMTP): customer-smtp.one.com |
| Inter<br>Ale                  |                                                                                                    |                                                        |
| Druger<br>DR.navi<br>E-mail-s | aptysinger Serveroptysinger<br>Forman Etaman Bandulation Server 11 indglende pol (IPMP): [putomeront) ore com<br>dense: [pundddomere.d]<br>Server 11 udglende pol (IPMP): [putomeront) ore com |                                                        |
| Brugert<br>Adgang             | alphaninger<br>enr: [                                                                                                    |                                                        |
| E tog                         | på med godiendelse af Plene Indefilinger                                                                                                    |                                                        |
|                               | <tibage name=""></tibage>                                                                                                    |                                                        |

Indtast din e-mail adresse i **Brugernavn** og indtast den **Adgangskode**, som du har oprettet og valgt i kontrolpanelet (jf. Afsnit Opret E-mail konto).

| t m            | all-kanti                                                                                                    |                                        | 2 🛛                                                                                                    |  |  |  |
|----------------|----------------------------------------------------------------------------------------------------|----------------------------------------|----------------------------------------------------------------------------------------------------|--|--|--|
| 14             | Internet-e-mail-indutilinger (POP3)<br>Alle disse indutilinger er nød-vendige, for at e-mail-kontoen kan fungere. |                                        |                                                                                                    |  |  |  |
| 84<br>02<br>54 | ugernplysn<br>navn:<br>nal-adresse:                                                                               | Fornavn Efternavn<br>navn@ditdomæne.dk | Serverophysinger<br>Server til indyllende post (POPD): [pop. di tolomanna. dk<br>jerver til udyllende post (SMTP): [custemmer-ambp.com                                                                                                   |  |  |  |
| 64             | gonoplysni<br>gernavn:<br>gangskade:<br>Log.p.8 nd<br>skiter i pe                                                 | Inger                                  | Test indutilinger<br>Nich daha industri opknongerne, scholisies det, at du<br>tester kontoon od at blike på kooppen nedernöre. (Inaver<br>netvarkafurbindele)<br>Test (jortondstilinger<br>[]]<br>[]]<br>[]]<br>[]]<br>[]]<br>[]]<br>[]] |  |  |  |
|                | _ Logonoplysninger                                                                                                |                                        |                                                                                                    |  |  |  |
|                | Bru                                                                                                    | gernavn:                               | navn@ditdomæne <sub>v</sub> dk                                                                                                    |  |  |  |
|                | <u>A</u> dg                                                                                                    | jangskode:                             | *****                                                                                                    |  |  |  |
|                |                                                                                                    |                                        | Husk adgangskode                                                                                                    |  |  |  |

Opsætning af SMTP-serveren i Outlook

Klik på Flere indstillinger

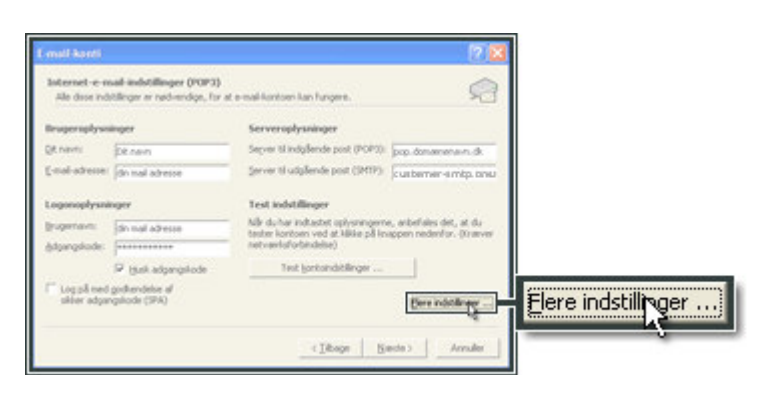

# Vælg Server til udgående post og marker Serveren til udgående post (SMTP) kræver godkendelse og klik OK

| Internet-e-mail-indstillinger                          |                                                                                                    |
|--------------------------------------------------------|----------------------------------------------------------------------------------------------------|
| Generek Server til udgående post Forbindelse Avanceret | Serveren til udgående post (SMTP) kræver godkendelse<br>Brug samme indstillinger som på serveren til indgående post<br>C Log på ved hjælp af |
| Elog på med godvendelse af skore (SPA)                 | OK                                                                                                    |

#### Klik Næste

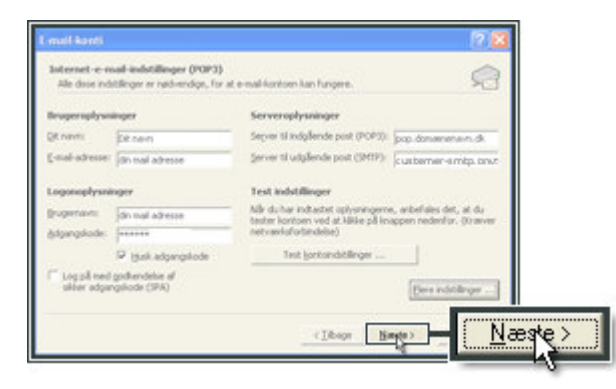

#### Klik Udfør

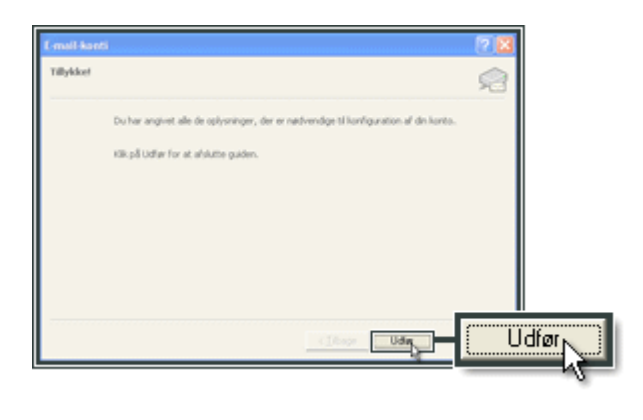

Vælg Avanceret indtast 2525 i Server til udgående post (SMTP) og klik OK

| Internet a mail Induitilinger   General   Server II udglende post   Fatindales   Server II udglende post (1949):   Image: Server II udglende post (1949):   Image: Server II udglende post (1940):   Image: Server II udglende post (1940):   Image: Server II udglende post (1940):   Image: Server II udglende post (1940):   Image: Server II udglende post (1940):   Image: Server II udglende post (1940):   Image: Server II udglende post (1940):   Image: Server II udglende post (1940):   Image: Server II udglende p |  |  |  |  |  |  |  |
|----------------------------------------------------------------------------------------------------|--|--|--|--|--|--|--|
| Serverens portnumre                                                                                                    |  |  |  |  |  |  |  |
| Server til indgående post (IMAP): 143 Standardindstillinger                                                                                                    |  |  |  |  |  |  |  |
| 🗖 Denne server kræver en sikker forbindelse (SSL)                                                                                                    |  |  |  |  |  |  |  |
| Server til udgående post (SMTP): 2525                                                                                                    |  |  |  |  |  |  |  |
| 🦳 Denne server kræver en sikker forbindelse (SSL)                                                                                                    |  |  |  |  |  |  |  |